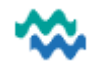

### **Business Rules**

When the Seclusion Programme is Activated for this Person, the MHS Seclusion form is to be Submitted to record the authorisation of the Seclusion event, and for EVERY 2 hours the Person is in Seclusion, authorisation and reasons are to be documented in the appropriate Seclusion form.

Additionally, a Progress Note is to be completed EVERY 15 mins while the Person is in Seclusion.

#### Seclusion Process

To record that a Person is in **Seclusion**, use the **+** in the **Active Worklist** to add them to the Seclusion Programme from the drop-down list of Programmes, then complete the Consent and **Submit**.

1. Display Active Worklist, My Caseload OR Person Dashboard (Service view)

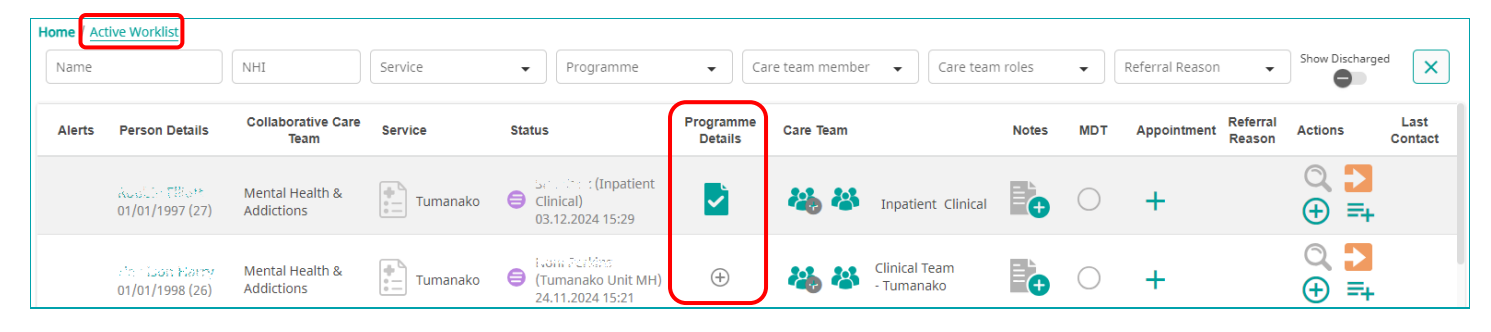

 Click + to Add the Seclusion Programme

Х

-

Save

Assign Programmes

Seclusion

- 3. Complete Consent and Submit
- Seclusion Programme Consent
  X

  Person is being included in Seclusion.
  Image: Consent included in Seclusion.

  Image: Consent included in Seclusion.
  Image: Consent included in Seclusion.

  Image: Consent included in Seclusion.
  Image: Consent included in Seclusion.

  Image: Consent included in Seclusion.
  Image: Consent included in Seclusion.

  Image: Consent included in Seclusion.
  Image: Consent included in Seclusion.

  Image: Consent included in Seclusion.
  Image: Consent included in Seclusion.

  Image: Consent included in Seclusion.
  Image: Consent included in Seclusion.

  Image: Consent included in Seclusion.
  Image: Consent included in Seclusion.

  Image: Consent included in Seclusion.
  Image: Consent included in Seclusion.

  Image: Consent included in Seclusion.
  Image: Consent included in Seclusion.

  Image: Consent included in Seclusion.
  Image: Consent included in Seclusion.

  Image: Consent included in Seclusion.
  Image: Consent included in Seclusion.

  Image: Consent included in Seclusion.
  Image: Consent included in Seclusion.

  Image: Consent included in Seclusion.
  Image: Consent included in Seclusion.

  Image: Consent included in Seclusion.
  Image: Consent included in Seclusion.

  Image: Consent included in Seclusion.
  Image:
- 4. Open Seclusion programme
- 5. Activate Seclusion

|   | Programmes                        |
|---|-----------------------------------|
|   | Seclusion Waiting list 10/12/2024 |
| < | Seclusion - Dashboard             |

6. From the Programme layer timeline, the **initial Seclusion** form is triggered, which documents the initiators of and reasons for this Seclusion event. When **Seclusion is ended**, return to the same form to document who ended the Seclusion and the rationale leading up to it.

| 20:45 - MHS - Seclusion over 2 hours<br>18:45 - MHS - Seclusion over 8 hours | >  | Each 2 hours a form is triggered, to record authorisation and reasons<br>for continued Seclusion, until after 8 hours of Seclusion, another form<br>is triggered, ready for completion. A new form is triggered again,<br>every 2 hours, requiring completion. |                                    |                                            |                   |                         |  |  |  |
|------------------------------------------------------------------------------|----|----------------------------------------------------------------------------------------------------|------------------------------------|--------------------------------------------|-------------------|-------------------------|--|--|--|
| 18:45 - MHS - Seclusion over 2 hours                                         | >  | An orange do<br>Whiteboard<br>Home / Whitebo                                                                                                    | ocument<br>Worklist<br>Dard Workli | e Person Details in the<br>Seclusion form. |                   |                         |  |  |  |
| 16:45 - MHS - Seclusion over 2 hours                                         |    | 0 / 16 Bed<br>□                                                                                                    | Alerts                             | Person Details                             | Admission<br>Date |                         |  |  |  |
| 14:45 - MHS - Seclusion over 2 hours                                         |    | D PUMA<br>A1                                                                                                    | U                                  | 8100, 8%<br>07/08/1973                     | 10.02.2025        | Unfilled Seclusion form |  |  |  |
| Te Tai Tokerau:                                                              | mv | wai@healthalliance                                                                                                    | CO.117                             | 0800 4MYW                                  | /AI - 0800 469    | 924 Te Whatu Ora        |  |  |  |

13. MyWai MH Seclusion Workflow QRC

Health New Zealand

Data and Digital

## Programme Worklist

The Programme Worklist is the best worklist to manage the Seclusion records in Tumanako Click the **Seclusion** icon in the Person row to jump straight to the Seclusion filtered workspace Click the Person's name to open the Person Dashboard

| Alerts | Person Details                     | Service                | Service<br>Location | Service Status                          | Programme Details Group | Date Created        | Date Enrolled       | Date Discharged Referral Reason | Actions |
|--------|------------------------------------|------------------------|---------------------|-----------------------------------------|-------------------------|---------------------|---------------------|---------------------------------|---------|
|        | BIRD, Big Scdhb<br>07/08/1973 (51) | Tumanako<br>05.02.2025 | Whangarei           | Inpatient Clinical)<br>05.02.2025 21:50 | Seclusion               | 12.02.2025<br>09:56 | 12.02.2025<br>09:57 |                                 | Ð       |
| ⚠      | BLACK, Fred<br>06/08/1997 (27)     | Tumanako<br>17.01.2025 | Far North           | Clinician)<br>17.01.2025 09:36          | Seclusion               | 13.02.2025<br>13:59 | 13.02.2025<br>13:59 |                                 | Ð       |
| ≙      | BOND, James<br>19/10/1973 (51)     | Tumanako<br>05.02.2025 | Whangarei           | Inpatient Clinical)<br>05.02.2025 21:52 | Seclusion               | 12.02.2025<br>09:50 | 12.02.2025<br>09:56 |                                 | Ð       |

#### **Progress Notes**

- While a Person is in Seclusion, a note is to be recorded EVERY 15 mins
- From the Programme Worklist, click the Seclusion icon, add an Event, then use the link to add a Notes
- Add the content of the note and click Submit

From the Whiteboard Worklist, click the Person Details link, then All Clinical Records, click Add to add a Note

#### Discharge Process

# **Discharge from Seclusion**

When the Person is no longer in Seclusion and the MHS Seclusion form is completed for both the starting AND ending of Seclusion, click the **Discharge** button from the **Seclusion Dashboard**.

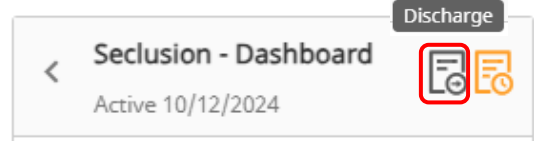